## Упътване за активация на Windows 11 Home за преносим компютър ACER Extensa 15.6 EX215-52

След като стартирате компютъра за първи път всички следва преминете npe<sub>3</sub> стъпки qa на първоначалната настройка на операционната система (избор на език, регион, Microsoft акаунт и т.н.). Когато финализирате настройките и достигнете екрана на geckmon, натиснете бутона "search" (лупата) и в полето напишете "Activation" и го изберете. В появилото се меню, изберете "Change product key", и в полето въведете 25цифрения ключ, който се намира в опаковката с диска на Microsoft gocmaвен в комплекта на компютъра, като много внимателно с минимален натиск (с монета или нокът) изтриете маскираното място от ключа. След като въведете ключа изберете бутон "next". Ако ключа е въведен правилно, ще видите съобщение "Windows is activated", a nog moва съобщение ще nuше "We've activated this copy of Windows". Актівацията е възможна само при налична връзка на компютъра с интернет.